# Implementasi Internet Protocol Versi 6 Pada Jaringan VoIP Berbasis Session Initiation Protocol

#### Mhd. Tri Arief<sup>1</sup>, Ilham Faisal<sup>2</sup>, Divi Handoko<sup>3</sup>

<sup>1</sup> Program Studi Teknik Informatika, Fakultas Teknik dan Komputer, Universitas Harapan Medan, Medan, Indonesia Email: <sup>1</sup>muhammadtriarief@gmail.com, <sup>2</sup>ilhamoppa11@gmail.com

#### Abstrak

Menganalisis perbedaan nilai performance yang di hasilkan oleh protocol IPv4 dan protocol IPv6 layanan VoIP pada jaringan WAN menggunakan Bandwidth 128 Kbps. Session Initiation Protocol (SIP) adalah salah satu protokol yang umum digunakan dalam telekomunikasi Voice Over Internet Protocol (VoIP). SIP merupakan protokol persinyalan yang dikembangkan oleh Internet Engineering Task Force (IETF) dibawah label RFC3261. Dalam panggilan telpon dengan menggunakan IPv4 dan IPv6 dengan jarak 3 meter menyimpulkan bahwa IPv6 lebih baik dengan hasil Bandwidth 55,1 Kb dan Packet Traffic 140 di banding dengan IPv4 dengan hasil Bandwidth 35,1 Kbps dan Packet Traffic 150. Topologi jaringan computer adalah susunan jaringan yang setiap bagiannya saling berhubungan satu sama lain melalui media fisik seperti kabel dan serat optic.

Kata Kunci: IP, voIP, Konfigurasi, Performa VoIP, Topologi

#### Abstract

Analyzing the difference in performance values generated by the IPv4 protocol and the IPv6 protocol VoIP services on a WAN network using a bandwidth of 128 Kbps. Session Initiation Protocol (SIP) is one of the protocols commonly used in Voice Over Internet Protocol (VoIP) telecommunications. SIP is a signaling protocol developed by the Internet Engineering Task Force (IETF) under the label RFC3261. In a telephone call using IPv4 and IPv6 with a distance of 3 meters concluded that IPv6 is better with a bandwidth of 55.1 Kb and Packet Traffic of 140 compared to IPv4 with a result of 35.1 Kbps and Packet Traffic of 150. Computer network topology is a network arrangement in which each part is interconnected with each other through physical media such as cables and optical fiber.

Keywords: IP, voIP, Configuration, Performa VoIP, Topology

#### **1. PENDAHULUAN**

Perkembangan teknologi, khususnya teknologi informasi Ini adalah perubahan yang sangat mendasar dalam dunia telekomunikasi. Perubahan ini didorong oleh perkembangan pembagian kelompok dalam teknologi komunikasi, informasi [1]. Dalam teknologi komunikasi, komunikasi suara merupakan satu hal yang akan menjadi bagian yang sangat penting, karena saat ini komunikasi suara dianggap sebagai komunikasi yang paling praktis [2]. Dengan adanya teknologi pemrosesan sinyal digital integrasi antara komunikasi data dan suara menjadi mungkin. Hal ini menjadi salah satu alasan munculnya teknologi Voice over Internet Protocol (VoIP) [3].

VoIP (Voice Over Internet Protocol) adalah teknologi yang mampu melewatkan "panggilan suara", video dan data melalui jaringan Internet Protocol (IP). Bentuk panggilan analog dikonversikan menjadi bentuk digital dan dijalankan sebagai data oleh Internet Protocol. Jaringan IP sendiri merupakan jaringan komunikasi data yang berbasis packet-switch, sehingga kita bisa menelpon dengan menggunakan jaringan kabel dan nirkabel. VoIP memungkinkan jalur, access server dan multiservice accessconcentrator membawa dan mengirim suara dan fax melintasi jaringan IP. Dalam VoIP, Digital Signal Processor (DSP) melalui pemecahan (segmentasi) sinyal suara ke berbagai bentuk frame dan menyimpannya dalam paket-paket suara. Paket-paket suara tersebut dikirim via IP bekerja sama dengan 2 Protokol komunikasi suara seperti : Session Initiation Protocol (SIP). Penggunaan telepon berbasis VoIP memberi banyak keuntungan terutama dari segi biaya jelas lebih murah dari biaya telepon

biasa, karena jaringan IP bersifat global. Hal ini karena VoIP dapat dipasang di sembarang Ethernet dan IP address, tidak seperti telepon biasa yang harus mempunyai port tersendiri di pusatnya atau PBX. Penyelengara Internet dapat menggunakan satu jaringan baik dalam menyalurkan data, multimedia dan suara (VoIP) [4]. Routing Information Protocol (RIP) adalah Protokol yang memanfaatkan algoritma Bellman-Ford (kelompok Protocol distance-vector) dalam pemilihan rute terbaiknya. Routing Protocol merupakan aturan vang melakukan pertukaran informasi routing dari router satu ke router lainnya dimana informasi yang diperoleh akan digunakan untuk membentuk dan memperbaiki table routing [5] RIP memiliki tingkat kompleksitas komputasional yang lebih rendah, sehingga konsumsi sumber daya memory juga lebih rendah. Akan tetapi, konsekuensi yang ditimbulkan dari hal tersebut adalah bahwa penggunaan RIP hanya terbatas pada jaringan menengah ke bawah dengan jumlah host yang tidak terlalu besar [6]. Adapun tujuan untuk menganalisis perbedaan nilai performance yang dihasilkan oleh Protocol IPv4 dan Protocol IPv6 layanan VoIP pada jaringan WAN menggunakan bandwidth 128 kbps.

## 2. METODOLOGI PENELITIAN

## 2.1 Tahapan Penelitian

Rancangan penelitian ini berfungsi untuk menggambarkan proses implementasi Jaringan WAN dengan teknologiframe relay dengan memanfaatkan switch port security sebagai sistem keamanan jaringan. Gambaran umum penelitian yang akan dilakukan dapat dilihat pada Gambar 1.

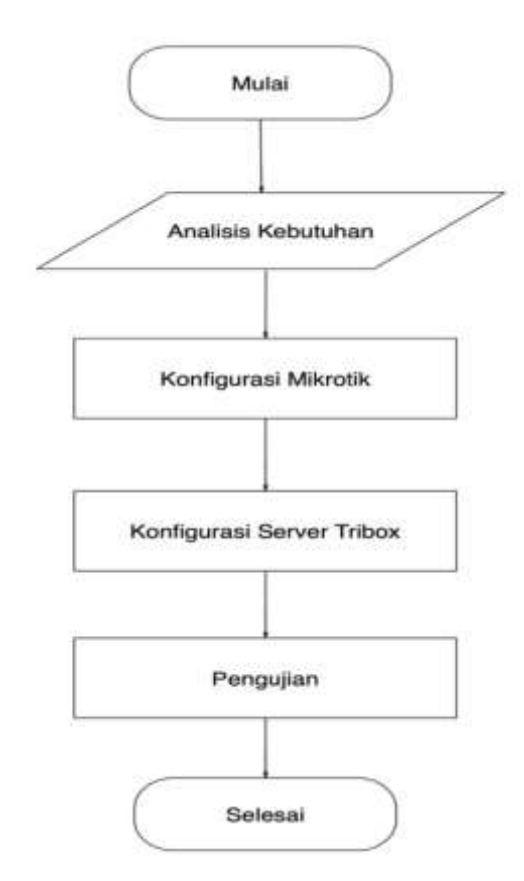

Gambar 1. Diagram Alur Penelitian Pada Penerapan Jaringan VoIP

Gambar 1 dapat dijelaskan sebagai berikut:

- a. Pada langkah Awal dilakukannya analisis kebutuhan dalam melakukan penelitian sehingga dapat diketahui apa saja hal yang dibutuhkan dari segi *hardware* dan *software*.
- b. Kemudian melakukan konfigurasi Mikrotik yang meliputi menambahkan IP *Address*, membuat WLAN, dan mengatur DNS.
- c. Langkah berikutnya yaitu mengatur konfigurasi pada server TrixBox yang meliputi.
- Tahap terakhir yaitu Melakukan pengujian dengan melakukan panggilan telepon sesama client untuk menguji kualitas suara.

#### 2.2 Analisis Masalah

Penelitian ini terdapat masalah yaitu mengukur kualitas suara yang dihasilkan ketika menggunakan Internet Protocol versi 4 dan 6. Kualitas suara atau biasa disebut teknologi VoIP akan digunakan pada Mikrotik RB941 dan menggunakan server TrixBox.

#### 2.3 Topologi Jaringan

Topologi jaringan bertujuan untuk memberikan gambaran secara umum kepada pemakai dalam pembuatan sistem yang baru untuk mempermudah dalam pengolahan dan melakukan implementasi VoIP dengan Mikrotik, sehingga nantinya diharapkan jaringan yang diterapkan dapat bermanfaat dan dapat mengetahui kualitas suara yang dihasilkan. IGP digunakan untuk menentukan rute terbaik di dalam suatu autonomous system [7]. Pada perancangan sistem yang dibangun peneliti menggunakan 1 buah router Mikrotik, 1 server TrixBox dan 2 client. Router memiliki kemampuan melewatkan paket IP dari satu jaringan ke jaringan lain yang mungkin memiliki banyak jalur diantara keduanya [8]. Router-router yang saling terhubung dalam jaringan internet turut serta dalam algoritma routing terdistribusi untuk sebuah menentukan jalur terbaik yang dilalui paket IP dari sistem ke sistem lain [9]. Proses routing terjadi pada network layer standar OSI yang diimplementasikan pada router [10]. Router menggunakan routing table untuk melewatkan/forward traffic yang diterima dari router lain atau hosts [11]. Adapun rancangan topologi jaringan dilihat pada gambar 2.

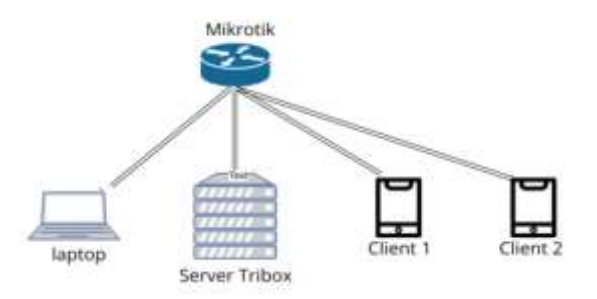

Gambar 2. Rancangan Topologi Jaringan

#### 2.4 Use Case Diagram

Use case Diagram digunakan untuk menggambarkan secara terstruktur langkah-langkah dalam proses implementasi jaringan VoIP dengan Mikrotik RB941 [12]. Terdapat Admin di dalam sistem yang dirancang yaitu pengguna. Dalam hal ini pengguna berperan sebagai pengguna sistem untuk melakukan konfigurasi Mikrotik, konfigurasi Internet Protocol dan konfigurasi server TrixBox [13].

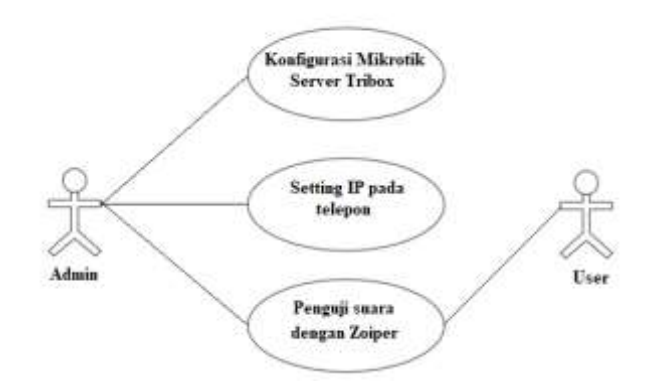

Gambar 3. Use Case Diagram

Adapun keterangan gambar 3 dapat dijelaskan sebagai berikut:

- a. Konfigurasi Mikrotik meliputi konfigurasi ip address, interface wlan, konfigurasi hotspot, konfigurasi NAT, konfigurasi firewall
- b. Konfigurasi server TrixBox meliputi installasi server TrixBox, pengaturan extension untuk membuat akun pengguna agar saling terhubung lalu malakukan instalasi pada aplikai Zoiper.

Adapun activity diagram konfigurasi mikrotik RB941 menggambarkan logika pengguna ketika ingin melakukan konfigurasi pada jaringan VoIP dapat dilihat pada gambar 4.

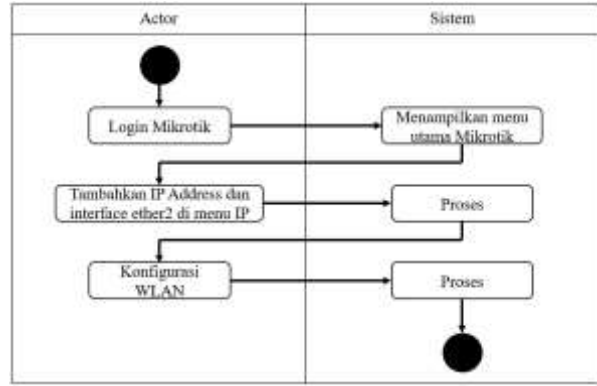

Gambar 4. Konfigurasi Mikrotik RB941

Activity diagram jaringan VoIP dengan menggunakan Mikrotik yang memanfaatkan server TrixBox. Berikut ini adalah gambar activity diagram jaringan VoIP dapat dilihat pada gambar 5.

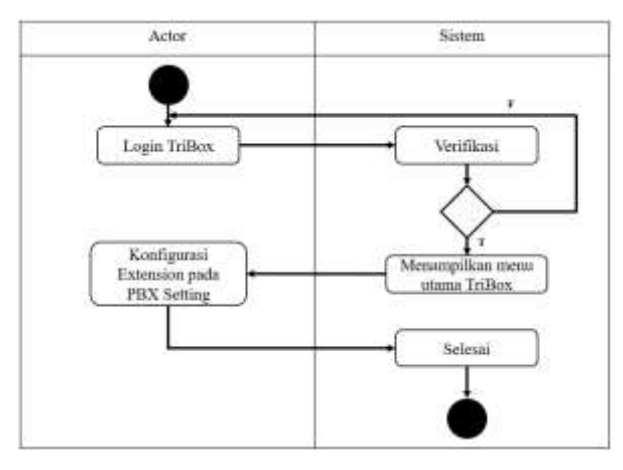

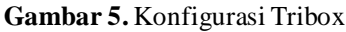

Gambar 5 dapat dijelaskan bahwa pada konfigurasi sebuah server TrixBox pada jaringan VoIP yang dibangun melewati langkah langkah seperti harus melakukan konfigurasi ip yang harus 1 jaringan dengan router Mikrotik agar mendapatkan akses internet dan bisa remot GUI web kemudian konfigurasi FBX [14].

#### 2.5 Perancangan IP Adress

Pada rancangan ini akan dibuat protokol jaringan pada sebuah jaringan VoIP dengan server TrixBox sehingga dapat melakukan konfigurasi, selain itu manajemen IP juga akan lebih mudah Konfigurasi. Pada konfigurasi ini Mikrotik akan diberikan ip address dan mengatur ip address untuk setiap perangkat yang terhubung [15]. IP address yang digunakan pada Mikrotik dan perangkat lainnya tersebut adalah:

| Mikrotik       | : 100.100.100.1/24 |
|----------------|--------------------|
| Wlan1          | : 150.150.150.1/24 |
| Laptop         | : 100.100.100.3    |
| Server Trixbox | : 100.100.100.2    |

## 2.6 Analisis Konfigurasi Trixbox

Adapun tahapan konfigurasi *trixbox* yaitu sebagai berikut[16]:

- a. Meng-install VirtualBox yang berfungsi sebagai mesin virtualisasi untuk membangun *server Trixbox* virtual pada PC Host.
- b. Meng-install *Trixbox* pada PC Host menggunakan *VirtualBox*, yang di dalamnya sudah terdapat *Cent OS*, *Asterisk*, *Free PBX*, *Flash Operator Panel*, *Automed Instalation Tools* serta Digium *Card auto* config.
- c. Konfigurasi *Trixbox* meliputi pemilihan bahasa, zona waktu lokasi dan *konfigurasi static* IP.
- d. Membuat akun SIP melalui *Free PBX* pada web *browser*.
- e. konfigurasi SIP yang berupa softphone pada PC Host, PC Client dan Smartphone Client 1. Kemudian menginput data akun berupa nama akun, Caller ID, password, extension dan IP address.
- f. Proses verifikasi data akun *SIP*, jika telah terhubung dengan *SIP server* maka sudah dapat melakukan panggilan. Sebaliknya, jika belum terhubung maka memeriksa kembali konfigurasi *SIP*.
- g. Proses panggilan antar *VoIP client* yang dituju berhasil menerima panggilan dan biasa berkomunikasi sesama *VoIP client*. Jika gagal periksa Kembali konfigurasi 4 dan 5.

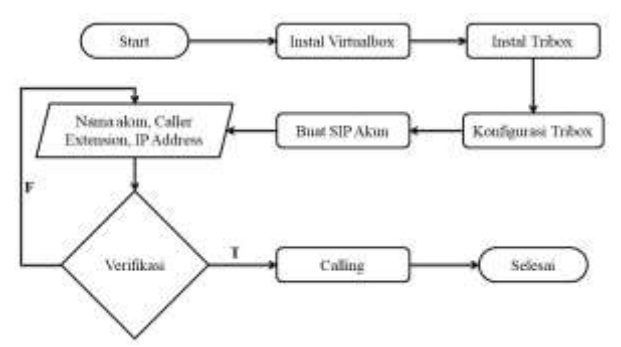

.Gambar 6. Flowchart Konfigurasi Tribox

# 2.7 Metode Session Initiation Protocol

Session Initiation Protocol adalah salah satu Protokol yang umum digunakan dalam telekomunikasi Voice over Internet Protocol (VoIP) [17]. SIP merupakan Protokol persinyalan yang dikembangkan oleh Internet Engineering Task Force (IETF) dibawah label RFC 3261, yang berfungsi untuk membangun, mengatur, dan memutuskan komikasi real-time dalam jaringan berbasis IP (Internet Protocol) [18]. Dengan SIP, komunikasi berupa audio, video, dan text bisa terjadi antar sesama perangkat yang memiliki kemampuan SIP, seperti smatrphone, komputer, perangkat video konference, dan IP-Phone. Dalam kemampuannya untuk membangun komunikasi real-time, SIP hanya berfungsi untuk menghubungkan komunikasi antara sebuah user agent (UA) ke sebuah atau banyak UA yang lain [19)]. Sedangkan untuk data yang ditransmisikan akan diambil alih oleh Protokol lainnya setelah komunikasi atar UA terjadi. SIP merupakan signalling Protocol dan bukanlah media transfer Protocol, sehingga SIP tidak membawa

paket data voice atau video [20]. Dalam implementasi VoIP berbasis Protokol SIP, Real Time Protocol (RTP). Komponen-komponen utama dalam komunikasi berbasis SIP adalah :

- a. User Agent (UA) adalah aplikasi yang terinstall di dalam perangkat SIP, seperti IP- Phone, Smartphone, maupun komputer. Masing-masing UA memiliki identitas yang berbeda antara satu sama lain. Hal ini mirip dengan IP 6 address pada jaringan komputer yang membedakan satu perangkat dengan perangkat lainnya. Dalam kasus SIP, pengalamatan ini dikenal dengan Uniform Resource Identification (URI) yang dapat berupa alamat email maupun nomor extension.
- b. Server SIP berfungsi untuk memusatkan semua informasi yang ada di dalam jaringan SIP tersebut. Fungsi utama server SIP antara lain :
  - a) Registrar Server berfungsi sebagai penyimpanan data user yang terhubung ke dalam server SIP. User harus melakukan registrasi ke dalam Registrar Server dan kemudian akan di otetifikasi oleh Registrar Server sebelum bisa menjalin komunikasi berbasi SIP.
  - b) Location Service berfungsi untuk memonitor pergerakan user. Data yang dimiliki Location Service diperoleh dari Registrar Server, kemudian data-data tersebut akan diteruskan kepada Redirect dan Proxy Server yang berfungsi untuk memetakan keberadaan tiap URI sehingga komunikasi yang terjalin dapat selalu terjaga kualitasnya.
  - c) Redirect Server berfungsi untuk memetakan SIP request yang ditujukan pada sebuah URI dari perangkat SIP yang terdekat dengan user. Hal ini memungkian seorang user untuk selalu dapat dihubungi dimanapun dan kapanpun, dengan syarat ada sebuah perangkat SIP yang terhubung 7 dengan dalam jaringan SIP yang terletak dalam jangkauan user tersebut.
  - d) Proxy Server berfungsi untuk menerima, mengolah, dan meneruskan SIP request dari server atau perangkat SIP lainnya.

Presence Server berfungsi untuk menerima, menyimpan, dan mendistribusikan keberadaan user yang memungkinkan user lain untuk mengetahui keberadaan tiap user yang ingin dihubungi.

# 3. HASIL DAN PEMBAHASAN

#### 3.1 Pengujian panggilan

Pada pengujian ini akan diuji panggilan dari extension yang terdapat pada smartphone 1 dan extension yang terdapat pada smartphone 2 seperti pada gambar 7.

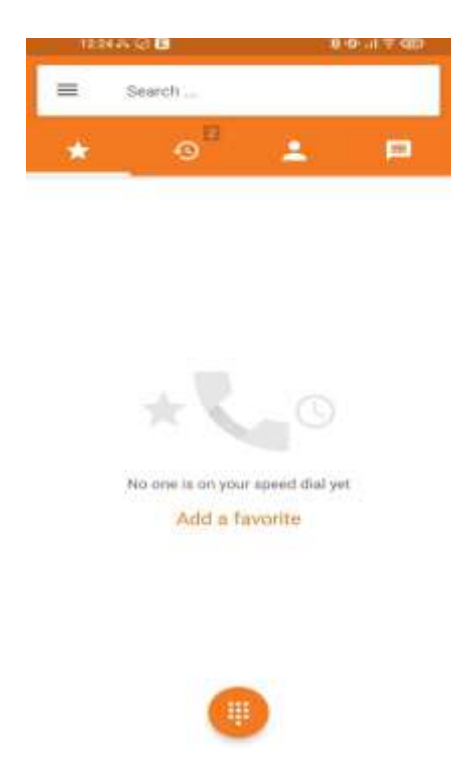

Gambar 7. Kondisi Sebelum Panggilan

Gambar 7 menjelaskan bahwa dalam tampilan tersebut dalam kondisi sebelum memanggil yang artinya tampilan awal dari aplikasi Zoiper.

|    | inia e B   |                | 10 (0 a) T (00) |
|----|------------|----------------|-----------------|
| -4 | Cristle on | e contact      |                 |
| -  | Add to a c | ootact         |                 |
|    |            |                |                 |
|    |            | 123            | •               |
|    |            | NH 151 81 0+ 🤳 | mi oi oi #      |

Gambar 8. Nomor Panggilan

Gambar 8 menjelaskan bahwa dalam tampilan tersebut dalam kondisi pengisian nomor panggilan yang sudah terdaftar pada TrixBox.

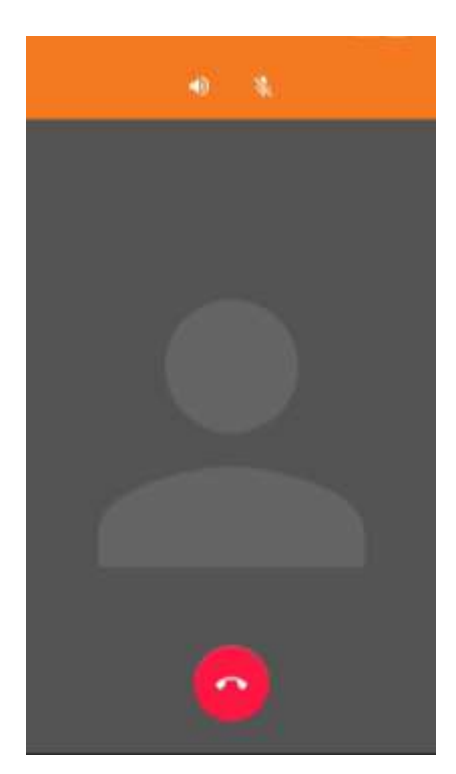

Gambar 9. Proses Panggilan

Gambar 9 menjelaskan bahwa proses pangilan sebelum dijawab oleh pengguna lain, apakah proses pemanggilannya itu sedang sibuk, tidak aktif atau aktif.

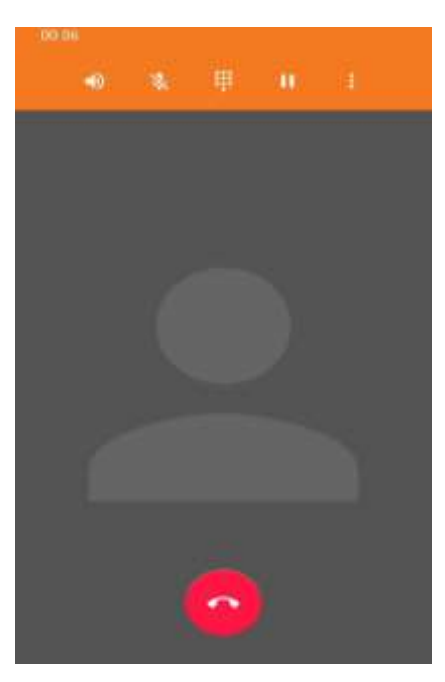

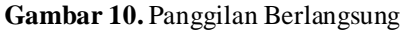

Gambar 10 menjelaskan bahwa proses penggilan telah tersambung kepada pengguna yang dihubungi.

# 3.2 Pengujian panggilan Dengan IPV4

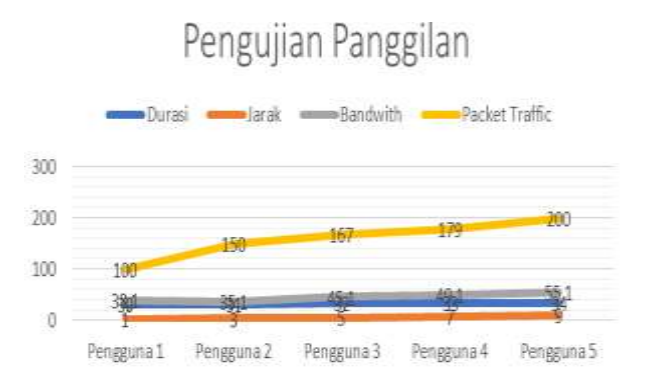

Gambar 11. Grafik Pengujian Panggilan Dengan IPV4

Pada gambar 11 menjelaskan bahwa dengan menggunakan IP versi 4, pengguna 1 dengan jarak 1 meter, durasi 30 detik, bandwith 38,1 Kb dan Packet Traffic 100 dari hasil perangkat mikrotik, seperti penjelasan tabel 1:

Tabel 1. Pengujian Panggilan dengan IPv4

| Pengguna | Durasi | Jarak | Bandwith | Packet<br>Traffic |
|----------|--------|-------|----------|-------------------|
| 1        | 30     | 1     | 38.1 kb  | 100               |
|          | detik  | meter | 50,1 KU  |                   |
| 2        | 31     | 3     | 35,1 kb  | 150               |
|          | detik  | meter |          |                   |
| 3        | 32     | 5     | 45,1 kb  | 167               |
|          | detik  | meter |          |                   |
| 4        | 33     | 7     | 49,1 kb  | 179               |
|          | detik  | meter |          |                   |
| 5        | 34     | 9     | 55,1 kb  | 200               |
|          | detik  | meter |          |                   |

# 3.2 Pengujian panggilan Dengan IPV6

Pengujian Panggilan

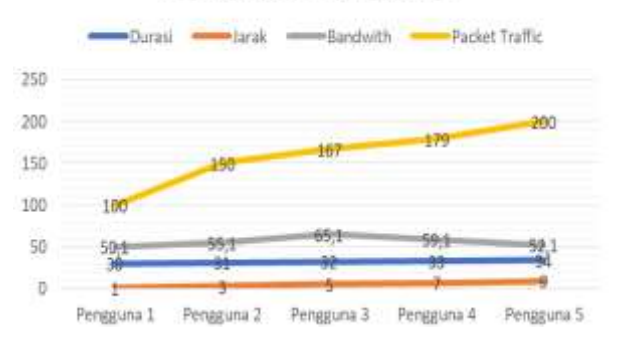

Gambar 12. Grafik Pengujian Panggilan Dengan IPV6

Pada gambar 12 menjelaskan bahwa dengan menggunakan IP versi 6, pengguna 1 dengan jarak 1 meter, durasi 30 detik, bandwith 50,1 Kb dan Packet Traffic 120 dari hasil perangkat mikrotik, seperti penjelasan tabel 2:

| Pengguna | Durasi      | Jarak   | Bandwith | Packet<br>Traffic |
|----------|-------------|---------|----------|-------------------|
| 1        | 30<br>detik | 1 meter | 50,1 kb  | 120               |
| 2        | 31<br>detik | 3 meter | 55,1 kb  | 140               |
| 3        | 32<br>detik | 5 meter | 65,1 kb  | 150               |
| 4        | 33<br>detik | 7 meter | 59,1 kb  | 160               |
| 5        | 34<br>detik | 9 meter | 52,1 kb  | 180               |

Tabel 2. Pengujian Panggilan dengan Ipv6

# 4. KESIMPULAN

routerOS dapat Mikrotik digunakan untuk meningkatkan performansi jaringan LAN pada VoIP menggunakan Zoiper dan bandwidth yang digunakan pada komunikasi VoIP rata-rata sebesar 83 Kbps. Dalam panggilan telepon dengan menggunakan internet protocol versi 4 dan versi 6 dengan jarak 2 meter menyimpulkan IPv6 lebih baik dengan menghasilkan bandwith 100 kbps. Panggilan telpon dengan persamaan durasi dan jarak, mendapatkan perbedaan jauh antara IPv4 dan IPv6 pada bandwith dan Packet Traffic-nya sehingga untuk kemungkinan delay semakin rendah dengannya kecepatan bandwith-nya dan Packet Traffic.

#### 5. DAFTAR PUSTAKA

- Kaunang, F. J., Karim, A., Simarmata, J., Iskandar, A., Ardiana, D. P. Y., Septarini, R. S., Negara, E. S., Hazriani, H., & amp; Widyastuti, R. D. (2021). Konsep Teknologi Informasi. Yayasan Kita Menulis.
- [2] Rustan, A. S., & amp; Hakki, N. (2017). Pengantar ilmu komunikasi. Deepublish.
- [3] Kurniawati, L. (2019). Pemanfaatan Teknologi Video Streaming di LPP TVRI Jawa Barat. Jurnal Komunikasi, 10(1), 10–18.
- [4] Putra, D. P. (2021). Analisis Keamanan Voice Over Internet Protocol (Voip) Over VirtualPrivate Network (Vpn). Jurnal Informatika Dan Rekayasa Perangkat Lunak, 2(3),324–333. Https://Doi.Org/10.33365/Jatika.V2i3.1232
- [5] Permana, A., Sulistiyo, M. D., & amp; Wulandari, G. S. (2015). Optimasi Genetic Algorithm Dengan Simulated Annealing Untuk Multiple Depot Capacitated Vehicle RoutingProblem. January. Https://Doi.Org/10.21108/Indosc.2015.4
- [6] Alvionita, S., & amp; Nurwasito, H. (2019). Analisis Kinerja Protokol Routing Ospf, Rip Dan Eigrp Pada Topologi Jaringan Mesh. Jurnal Pengembangan Teknologi Informasi Dan Ilmu Komputer E-Issn, 2548, 964x.
- [7] Diansyah, T. M., Faisal, I., Perdana, A., Sembiring,
  B. O., & amp; Sinaga, T. H. (2017). Analysis Of
  Using Firewall And Single Honeypot In Training
  Attack On WirelessNetwork. Journal Of Physics:

Conference Series, 930(1), 12038.

- [8] Iqbal, M. (2017). Analisis Performansi Protokol Routing Distance Vector Dan Hybrid Routing Dengan Router Proprietary. Jurnal Elektro Dan Telekomunikasi Terapan, 1(1), 25–32. Https://Doi.Org/10.25124/Jett.V1i1.81
- [9] Firmansyah, Wahyudi, M & amp; Rachmat, P. (2018). Analisis Perbandingan Kinerja Jaringan Cisco Virtual Router Redundancy Protocol (Vrrp) Dan Cisco Hot Standby Router Protocol (Hsrp). Teknik Kofmputer Amik Bsi Tegal, 1(1), 764–769.
- [10]Lubis, A. H. (2017). Analisis Routing Eigrp Dalam Menentukan Router Yang Dilalui PadaWan. Analisis Routing Eigrp Dalam Menentukan Router Yang Dilalui Pada Wan,1(April 2017), 24.
- [11]Muliandri, E., Trisnawan, P. H., & Kamp; Amron, K. (2019). Analisis Perbandingan Kinerja Routing Protokol Is-Is Dengan Routing Protokol Eigrp Dalam Dynamic Routing.3(2), 2053–2060.
- [12]Choirullah, M. Y., Anif, M., & Kamp; Rochadi, A. (2016). Analisis Kualitas Layanan VirtualRouter Redundancy Protocol Menggunakan Mikrotik Pada Jaringan Vlan. JurnalNasional Teknik Elektro Dan Teknologi Informasi (Jnteti), 5(4), 278– 285.Https://Doi.Org/10.22146/Jnteti.V5i4.275
- [13]Diansyah, T. M., Faisal, I., Perdana, A., Sembiring, B. O., & amp; Sinaga, T. H. (2017). Analysis Of Using Firewall And Single Honeypot In Training Attack On WirelessNetwork. Journal Of Physics: Conference Series, 930(1), 12038.
- [14]Faisal, I. (2018). An Analisis Qos Pada Implementasi Manajemen Bandwith MenggunakanMetode Queue Tree Dan Pcq (Per Connection Queueing). Jurnal Teknologi Dan Ilmu Komputer Prima (Jutikomp), 1(1), 137–142.
- [15]Faisal, I., Lestari, Y. D., Diansyah, T. M., & Amp; Lesmana, T. (2018). Sistem Keamanan PadaStatic Port Dalam Jaringan Menggunakan Metode Port Knocking. Prosiding Seminar Nasional Era Industri (Snei) 4.0, 1(1), 336–342.
- [16]Kuswanto, H., & Rahman, T. (2019). Failover Gateway Menggunakan Protokol VirtualRouter Redundancy Protocol (Vrrp) Pada Mikrotik Router. Jurnal Sistem Dan Teknologi Informasi (Justin), 7(1), 60.

Https://Doi.Org/10.26418/Justin.V7i1.29482

- [17]Mumtas, F. (2016). Dengan Menggunakan Enchanced Interior Gateway Routing Protocol ( Eigrp): Studi Kasus Pada Pt. Xyz. 1–11.
- [18]Murtiwiyati, & amp; Lauren, G. (2018). Media Pembelajaran Berbasis Android Pada Mata Pelajaran Sistem Operasi Jaringan Kelas Xi. Jurnal Media Infotama, 14(1).
- [19]Najoan, M. (2013). Studi Implementasi Voip Berbasis Sip Jaringan Kampus Universitas Sam Ratulangi. Jurnal Teknik Informatika, 2(1). https://doi.org/10.35793/jti.2.1.2013.1989
- [20]Nugroho, K. (2018). Implementasi Load Balancing Menggunakan Teknologi Etherchannel Pada Jaringan Lan. Elkomika: Jurnal Teknik Energi Elektrik, Teknik Telekomunikasi, & amp; Teknik Elektronika, 6(3), 420.